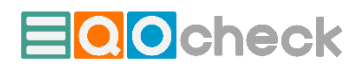

## Vorgangsweise bei der Installation der Demo-Version von EQOcheck Standard

## 1) MS Access muss installiert sein

entweder als Vollversion (kostet rund 100,- EUR) oder als Gratis Runtime-Version. Runtime-Versionen sind ähnlich wie pdf-Reader. Man kann damit Datenbanken lesen aber nichts an der Programmierung ändern. Die Runtime-Verion kann <u>hier</u> heruntergeladen werden.

## 2) Demoversion herunterladen

... durch Klicken auf diesen Link wird ein gezippter Ordner mit der Access-Datei und weitergehenden Informationen heruntergeladen. Beachten Sie, dass mit dem Download und der Installation der Demo-Version von EQOcheck jegliche weitergehende Haftung oder Gewährleistung für das Tool EQOcheck seitens EQOcon ausdrücklich ausgeschlossen wird.

## 3) Datei auf der Festplatte Ihres PCs/Laptops entzippen/speichern und öffnen

Beim ersten Öffnen werden zumeist Sicherheitsmeldungen (gelb/rosa) oberhalb des Startformulars angezeigt. Diese Sicherheitsmeldungen betreffen in der Regel die Aktivierung des Programmcodes und das Speichern der Datei. Sollte eine rosa Warnleiste erscheinen, brauchen Sie eventuell Ihren IT-Beauftragten, um EQOcheck unter einem vertrauenswürdigem Speicherort abzuspeichern, dann das Speichern unter... aus und danach die Aktivierung der Inhalte (so verlangt). Das Erscheinungsbild des gezeigten Formulars und die Meldungen erscheinen manchmal recht kryptisch – dies als Info.

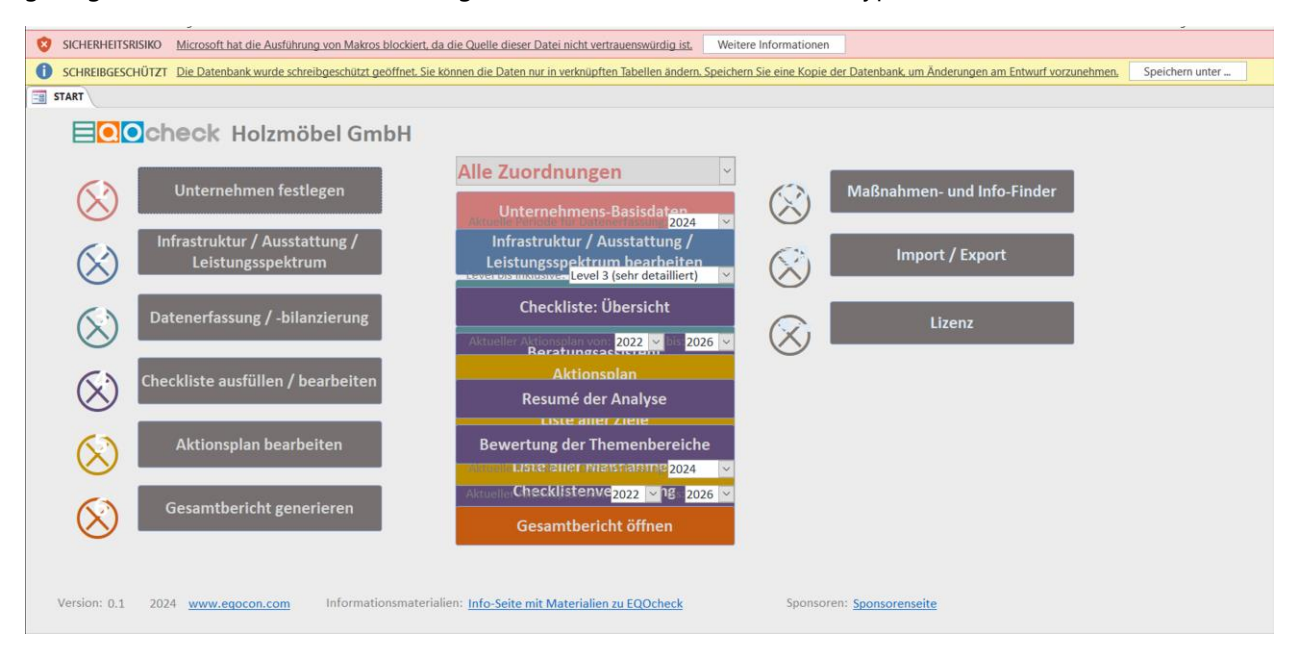

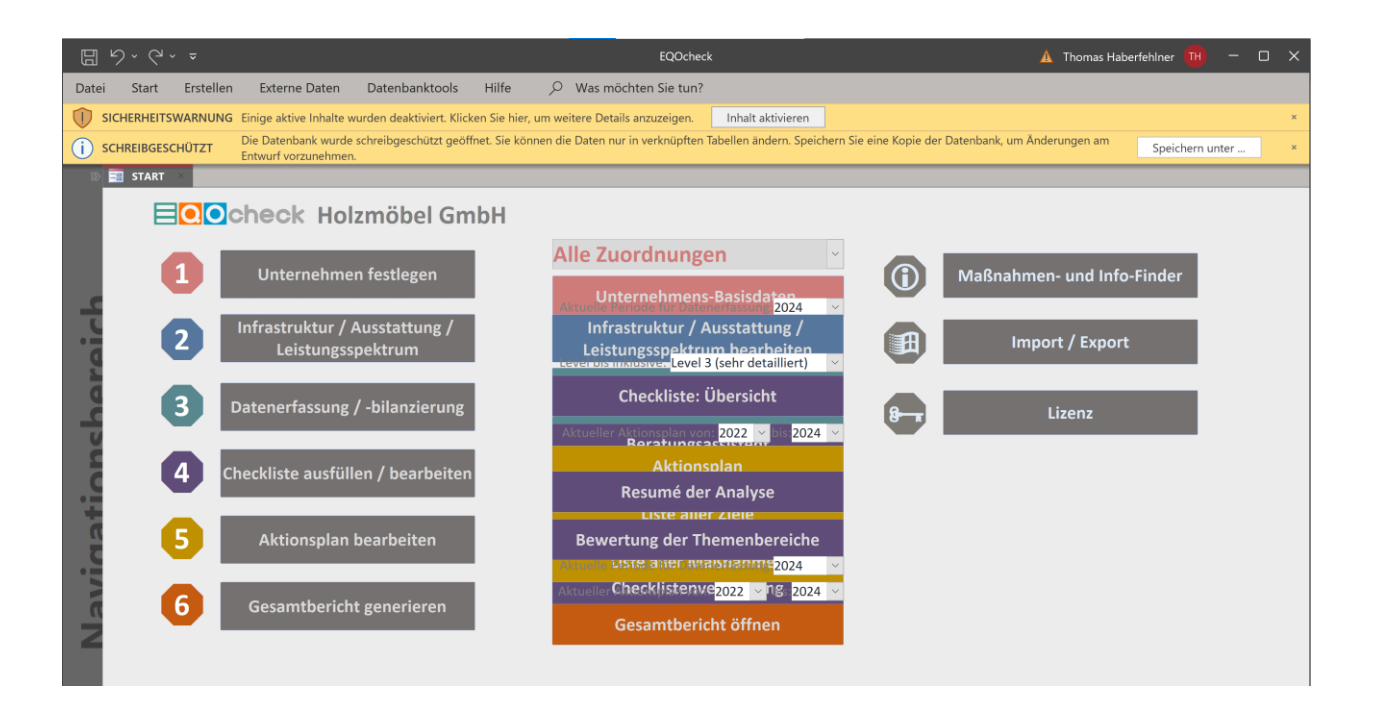